## Check for Errors or Submit to Sponsor: Claims Step 3: Submit to Sponsor by Provider

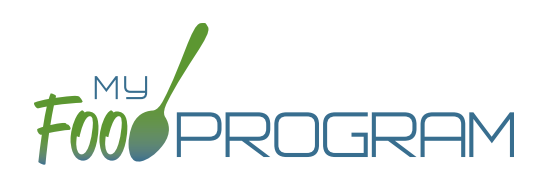

The claims process has five steps:

- 1. Meal validation ("check for errors") by the provider.
- 2. Review and correction of any errors by the provider.
- 3. Submission to sponsor by the provider.
- 4. Correction of any errors and meal disallowances by the sponsor.
- 5. Claims creation by the sponsor.

Once meals have been validated by the provider and any errors have been resolved (Step 2), the provider needs to complete step 3 to alert the sponsor that they are finished with their claim for reimbursement.

## To submit a claim to a sponsor:

- You will know that your Claim has not been submitted If your Claim Status is RED.
- Click on "Review Disallowed Meals" (logged in as sponsor) or "Check for Errors or Submit to Sponsor" (logged in as provider).
- Click on the green "Submit to Sponsor" button.
- A warning message will appear. Click "OK" to proceed.

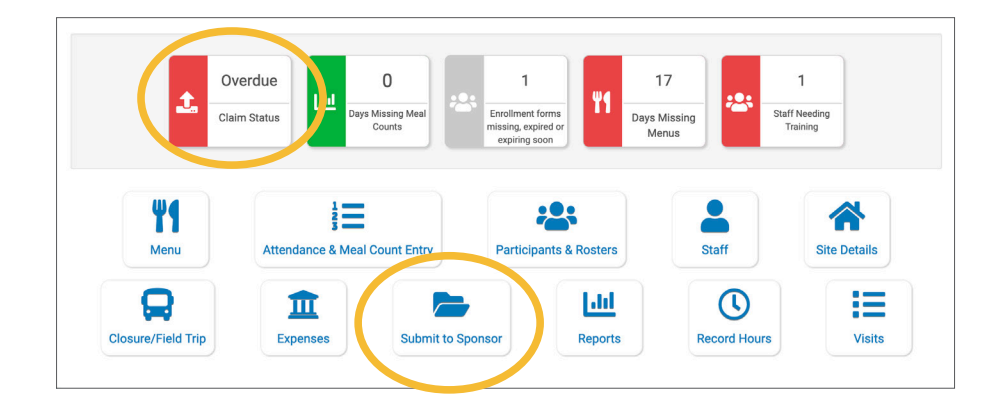

## prod.myfoodprogram.com says

This will finalize the meals for this month and you won't be able to change it anymore, are you sure?

OK Cancel

## Check for Errors or Submit to Sponsor: Claims Step 3: Submit to Sponsor by Provider

- The system will not run through the validation process. Depending on the size of the provider and the way the Site Details are configured, this may take several minutes. A progress bar is displayed on the screen and once the check of meals and attendance is complete, the page will automatically refresh and the results will display on the screen.
- When claim submission is complete, the "Check for Errors or Submit to Sponsor" button disappears and a red confirmation message appears at the top of the screen. In addition, the provider can no longer change menus or alter meal count or attendance records.
- You will know that your claim has been submitted from your dashboard as the Claim Status will now be GREEN.

| (                                                                      | Submitted to<br>Sponsor<br>04/28/2020 | Claim Created      | aim Sent to<br>State Payment<br>Expected |              |
|------------------------------------------------------------------------|---------------------------------------|--------------------|------------------------------------------|--------------|
| New Meal Attend                                                        | ance                                  |                    |                                          | March 2020 • |
| Date                                                                   | feal Menu Entere                      | d                  | Meal Count                               |              |
| Meal Errors                                                            |                                       |                    |                                          |              |
| Error Description                                                      |                                       |                    |                                          | Error Count  |
| Meals claimed for children who are not enrolled in the program         |                                       |                    |                                          | 2            |
| Meals claimed for children who have expired enrollments in the program |                                       |                    |                                          | 6            |
| Meals for which there are no menus                                     |                                       |                    |                                          | 2            |
| Meals for which there is no infant menu                                |                                       |                    |                                          | 1            |
| Meals/snacks claimed                                                   | n excess of the approved age range    | e license capacity |                                          | 2            |
| Checked Meal At                                                        | endance                               |                    |                                          |              |
| Date                                                                   | Meal                                  | Menu Entered       | Meal Co                                  | unt          |
| 03/03/2020                                                             | Breakfast                             | true               | 5                                        |              |
| 03/05/2020                                                             | Breakfast                             | false              | 5                                        |              |
| 03/23/2020                                                             | Breakfast                             | false              | 1                                        |              |
|                                                                        |                                       |                    |                                          |              |

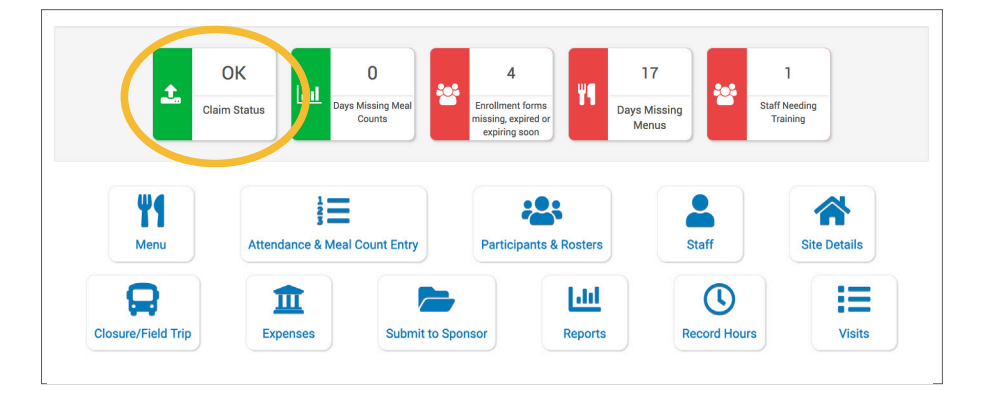